## **SIUGUARANÍ** MÓDULO DE GESTIÓN ACADÉMICA

Dirección General de Informática | Rectorado UNT

SIU Guaraní – Acceso al Menú principal

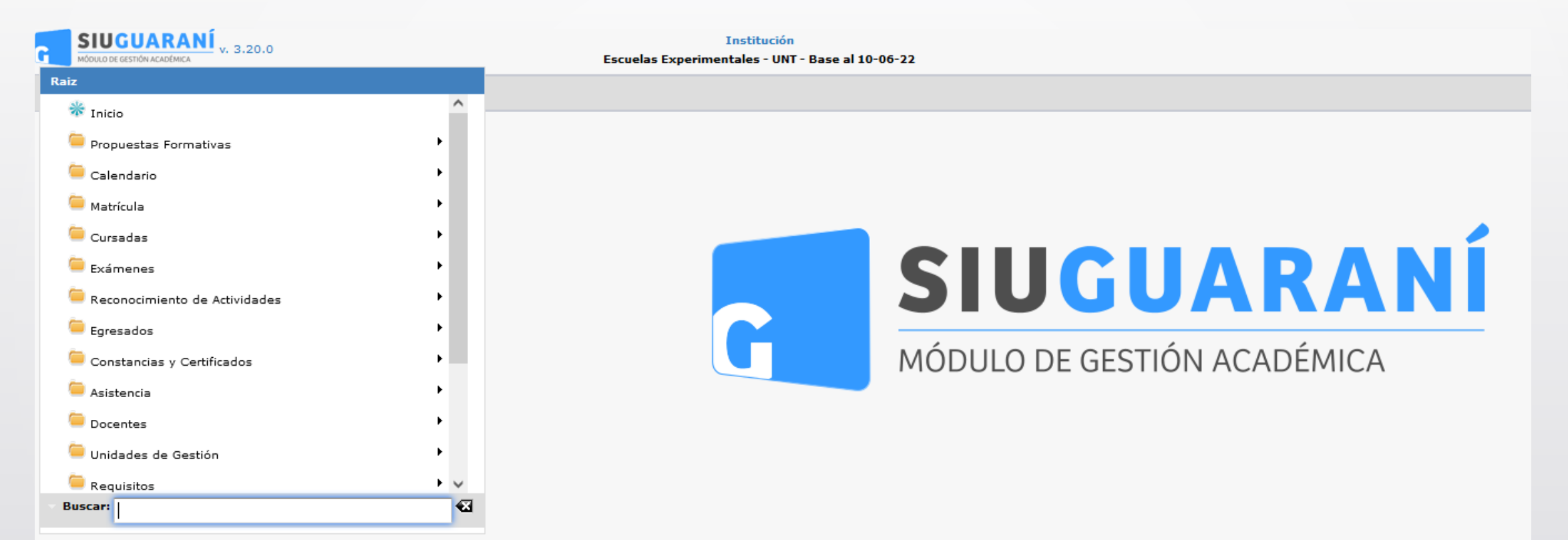

| Inscribir a Cursadas I               | Masivamente                             |                    |                                      | <u>Ver parámetro</u> |
|--------------------------------------|-----------------------------------------|--------------------|--------------------------------------|----------------------|
| Actividad<br>PASO ACTUAL Com<br>PASO | nisión Alumnos Proce<br>50 2 PASO 3 PAS | samiento<br>0 4    |                                      |                      |
| Actividad<br>Sólo pueden s           | eleccionarse actividades                | que no permiten in | scripciones por prioridad.           |                      |
| ≜ Filtro                             |                                         |                    |                                      |                      |
| Columna                              | Distinguir                              | Condición          | Valor                                |                      |
| Propuesta (*)                        |                                         | es igual a 🛛 👻     | Texto a filtrar o (*) para ver todo. |                      |
| Plan (*)                             |                                         | es igual a 🛛 🔻     | •                                    |                      |
| Versión (*)                          |                                         | es igual a 🔷 👻     | •                                    |                      |
| 🖞 Ubicación (*)                      |                                         | es igual a 🛛 👻     | •                                    |                      |
| 🖞 Actividad 🛛 🛛                      | may/min tildes                          | contiene 👻         |                                      | Ī                    |
| Agregar filtro                       | ▼                                       |                    |                                      | <u>F</u> iltrar      |
|                                      |                                         |                    | Debe filtrar para obtener datos.     |                      |
| 🗒 Ver resultados <u>a</u>            | nteriores                               |                    |                                      | <u>S</u> iguiente >  |

Esta operación tiene como objetivo poder realizar el alta de múltiples inscripciones a cursada en una actividad en un período lectivo.

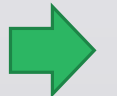

Menú: » Cursadas » Inscripciones » Inscribir a Cursadas Masivamente

| Inscribir a Cursad       | las Masivamente                 |                    |     |                                           | <u>Ver parametro</u>     |
|--------------------------|---------------------------------|--------------------|-----|-------------------------------------------|--------------------------|
| Actividad<br>PASO ACTUAL | Comisión<br>PASO 2 PASO 3 Proce | o 4                |     |                                           |                          |
| Actividad                |                                 |                    |     |                                           |                          |
| 🚹 Sólo puede             | en seleccionarse actividades    | que no permiten ir | nsc | ripciones por prioridad.                  |                          |
| ≜ Filtro                 |                                 |                    |     |                                           |                          |
| Columna                  | Distinguir                      | Condición          |     | Valor                                     |                          |
| Propuesta (*)            |                                 | es igual a         | •   | NIVEL SECUNDARIO TÉCNICO VIAL             |                          |
| Plan (*)                 |                                 | es igual a         | •   | NIVEL SECUNDARIO TÉCNICO VIAL -           |                          |
| Versión (*)              |                                 | es igual a         | •   | Versión 01-23 🔻                           |                          |
| 🗴 Ubicación (*)          |                                 | es igual a         | •   | SECUNDARIO - Escuela Técnica Vial - UNT 👻 |                          |
| 🕺 Actividad              | 🗌 may/min 🗌 tildes              | contiene ·         | •   |                                           | T II                     |
| Agregar filtro           | •                               |                    |     |                                           | <b>Y</b> <u>F</u> iltrar |
| 3                        |                                 |                    | D   | ebe filtrar para obtener datos.           |                          |
| 🖺 Ver resultado          | os <u>a</u> nteriores           |                    |     |                                           | <u>Siguiente &gt;</u>    |
|                          |                                 |                    |     |                                           |                          |
|                          |                                 |                    |     |                                           | 2                        |

Para ello contamos con una herramienta de filtro en (1) donde debemos completar los siguientes datos para poder buscar la actividad:

- Propuesta (dato obligatorio)
- Plan (dato obligatorio)
- Versión del Plan (dato obligatorio)
- Ubicación (dato obligatorio)
- Nombre o código de la Actividad (dato no obligatorio)
- Tipo de Actividad (dato no obligatorio)
- Año de cursada (dato no obligatorio)
   Se nos listarán las actividades que coincidan con los datos completados y debemos seleccionar aquella a la que deseamos inscribir a los alumnos. Luego de esto debemos clic en el botón "Siguiente" (2) para pasar al PASO 2. Contamos también con el botón "Ver
   Resultados Anteriores" (3). Al hacer clic en él, el sistema nos redirigirá a una pantalla en donde se nos listarán todos los procesos de inscripción a cursada masivos realizados anteriormente.

Menú: » Cursadas » Inscripciones » Inscribir a Cursadas Masivamente

| Inscribir a Cursadas M              | asivamente                      |                                 |                              |                              | 1                        | /er parámetr        |
|-------------------------------------|---------------------------------|---------------------------------|------------------------------|------------------------------|--------------------------|---------------------|
| ctividad<br>PASO ACTUAL Comi<br>PAS | sión<br>O 2 Subcomisi<br>PASO 3 | ones Alumnos Proc<br>PASO 4 PAS | esamiento<br>50 5            |                              |                          |                     |
| Actividad<br>) Sólo pueden se       | leccionarse activ               | idades que no permiten          | inscripciones por prioridad. |                              |                          |                     |
| ≜ Filtro                            |                                 |                                 |                              |                              |                          |                     |
| Columna                             | Distinguir                      | Condición                       |                              | Valor                        |                          |                     |
| Propuesta (*)                       |                                 | es igual a 🛛 👻                  | (59_TV001) NIVEL SECUNDA     | RIO TÉCNICO VIAL             | *                        |                     |
| Plan (*)                            |                                 | es igual a 🛛 👻                  | NIVEL SECUNDARIO TÉCNIC      | o vial 👻                     |                          |                     |
| Versión (*)                         |                                 | es igual a 🛛 👻                  | Versión 01-23 👻              |                              |                          |                     |
| 🖞 Ubicación (*)                     |                                 | es igual a 🔹                    | SECUNDARIO - Escuela Técni   | ica Vial - UNT 👻             |                          |                     |
| Agregar filtro                      | •                               |                                 |                              |                              | <b>Y</b> <u>F</u> iltrar | <u>≜ L</u> impiar   |
| Az                                  |                                 |                                 |                              |                              |                          |                     |
| Código                              |                                 | ▲▼ Nombre                       | A7                           | <ul> <li>Créditos</li> </ul> | <b>▲▼</b> Tipo           | A.                  |
| 59_ETV101LI                         |                                 | Lengua I                        |                              |                              | Materia                  |                     |
| 59_ETV102II                         |                                 | Inglés I                        |                              |                              | Materia                  |                     |
| ○ 59_ETV103GI                       |                                 | Geografía                       | a I                          |                              | Materia                  |                     |
| 🗮 Ver resultados an                 | teriores                        |                                 |                              |                              |                          | <u>S</u> iguiente > |

En este paso debemos seleccionar la comisión a la que deseamos inscribir a los alumnos. La pantalla nos mostrará un listado con las comisiones con períodos de inscripción vigente generadas para esa actividad en (1).

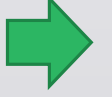

Menú: » Cursadas » Inscripciones » Inscribir a Cursadas Masivamente

| omisión<br>]) Las comisio                   | ones con inscripción cerrada requierer                                                              | código de validación |                                                          |                                                                                               |                                |            |
|---------------------------------------------|----------------------------------------------------------------------------------------------------|----------------------|----------------------------------------------------------|-----------------------------------------------------------------------------------------------|--------------------------------|------------|
| ropuesta<br>lan<br>ctividad<br>ño académico | (59_TV001) NIVEL SECUNDARIO TÉCI<br>NIVEL SECUNDARIO TÉCNICO VIAL<br>(59_ETV10211) Inglés I<br>2023 | IICO VIAL            | Ubicación<br>Plan Versión<br>Comisión<br>Período lectivo | SECUNDARIO - Escuela Técnio<br>Versión 01-23<br>Inglés I - A<br>2023 - Anual 2023 - Vial (Niv | ca Vial - UNT<br>el Medio) Bis |            |
| 1                                           |                                                                                                    |                      |                                                          |                                                                                               |                                |            |
| Comisión 🔺 🔻                                | Período Lectivo                                                                                     | ▲▼ Cátedra ▲▼ Turno  | o▲▼ Ubicación                                            |                                                                                               | Insc. Cerrada 🔺 🔻              | Subco. 🔺 🔻 |
| Inglés I - A                                | 2023 - Anual 2023 - Vial (Nivel Medi                                                                | o) Bis               | SECUNDARIC                                               | ) - Escuela Técnica Vial - UNT                                                                | No                             | 0          |
| ) Inglés I - C                              | 2023 - Anual 2023 - Vial (Nivel Medi                                                                | o) Bis               | SECUNDARIC                                               | ) - Escuela Técnica Vial - UNT                                                                | No                             | 0          |
| ) Inglés I - B                              | 2023 - Anual 2023 - Vial (Nivel Medi                                                                | o) Bis               | SECUNDARIC                                               | ) - Escuela Técnica Vial - UNT                                                                | No                             | 0          |
| 2                                           |                                                                                                    |                      |                                                          |                                                                                               |                                | 3          |

Junto a cada una de las comisiones contamos con un botón (1) que nos permite revisar la información de la comisión (docentes y horarios). Una vez seleccionada la comisión hacemos clic en el botón "Siguiente" (3) para pasar al PASO 3. También contamos con el botón "Anterior" (2) si deseamos regresar al paso anterior.

### Menú: » Cursadas » Inscripciones » Inscribir a Cursadas Masivamente

| lumnos<br>Propuesta (59_T\<br>Man NIVEL<br>Lictividad (59_ET<br>Não académico 2023 | 7001) NIVEL SECUNDARIO TÉCNICO VIAL<br>SECUNDARIO TÉCNICO VIAL<br>V10211) Inglés I | Ubicación<br>Plan Versión   | SECUN            | IDARIO - Escuela Técnica Vial - UN                    | Г.                       |
|------------------------------------------------------------------------------------|------------------------------------------------------------------------------------|-----------------------------|------------------|-------------------------------------------------------|--------------------------|
| Propuesta (59_T\<br>Plan NIVEL :<br>Actividad (59_ET<br>Año académico 2023         | /001) NIVEL SECUNDARIO TÉCNICO VIAL<br>SECUNDARIO TÉCNICO VIAL<br>V102II) Inglés I | Ubicación<br>Plan Versión   | SECUN            | DARIO - Escuela Técnica Vial - UN                     | г                        |
|                                                                                    |                                                                                    | Comision<br>Período lectivo | Inglés<br>2023 - | n 01-23<br>I - A<br>Anual 2023 - Vial (Nivel Medio) B | is                       |
| Alumnos seleccionados                                                              |                                                                                    |                             |                  |                                                       |                          |
|                                                                                    | No se                                                                              | encontraron Alumnos.        |                  |                                                       |                          |
|                                                                                    |                                                                                    |                             |                  |                                                       |                          |
| Filtro                                                                             | Dictionaia                                                                         | Condición                   |                  | Valer                                                 |                          |
| lumnos de División                                                                 | Distrigur                                                                          | es iqual a                  | •                | - Seleccione                                          | Î                        |
| ño de ingreso                                                                      |                                                                                    | es igual a                  | •                | - Seleccione 👻                                        |                          |
| pellido                                                                            | may/min tildes                                                                     | contiene                    | - 1              |                                                       |                          |
| Agregar filtro                                                                     | •                                                                                  |                             |                  |                                                       | <b>Y</b> <u>F</u> iltrar |
| 🔺 Agregar alumnos                                                                  |                                                                                    |                             |                  |                                                       |                          |
|                                                                                    |                                                                                    |                             |                  |                                                       |                          |

Una vez que hemos seleccionado una subcomisión de cada tipo hacemos clic en "Siguiente" para pasar al PASO 4. Si seleccionamos más de una subcomisión para el mismo tipo el sistema no nos permitirá continuar.

Menú: » Cursadas » Inscripciones » Inscribir a Cursadas Masivamente

| ctividad<br>PASO 1 PAS                                                                                                    | sión Subcomision<br>0 2 PASO 3                                | nes Alumnos<br>PASO ACTU                        | AL Procesamiente<br>PASO 5     | • >                                                      |                                   |                                                                       |                                     |                                         |
|----------------------------------------------------------------------------------------------------|---------------------------------------------------------------|-------------------------------------------------|--------------------------------|----------------------------------------------------------|-----------------------------------|-----------------------------------------------------------------------|-------------------------------------|-----------------------------------------|
| Alumnos                                                                                                    |                                                               |                                                 |                                |                                                          |                                   |                                                                       |                                     |                                         |
| Propuesta<br>Plan<br>Actividad<br>Año académico                                                                                        | (59_TV001) NIVE<br>NIVEL SECUNDAR<br>(59_ETV102II) In<br>2023 | L SECUNDARIO TÉC<br>IO TÉCNICO VIAL<br>Iglés I  | NICO VIAL                      | Ubicación<br>Plan Versión<br>Comisión<br>Período lectivo | SECUI<br>Versić<br>Inglés<br>2023 | NDARIO - Escuela Téc<br>in 01-23<br>5 I - A<br>- Anual 2023 - Vial (M | nica Vial - UNT<br>livel Medio) Bis |                                         |
| Alumnos selec                                                                                                    | cionados                                                      |                                                 |                                |                                                          |                                   |                                                                       |                                     |                                         |
|                                                                                                    |                                                               |                                                 | No se                          | encontraron Alumnos.                                     |                                   |                                                                       |                                     |                                         |
|                                                                                                    |                                                               |                                                 |                                |                                                          |                                   |                                                                       |                                     |                                         |
| Alumnos dispo<br>(de la propuesta y                                                                                                    | nibles<br>plan / versión selecc                               | cionados anteriormer                            | ite)                           |                                                          |                                   |                                                                       |                                     |                                         |
| Alumnos dispo<br>(de la propuesta y                                                                                                    | nibles<br>plan / versión selecc<br>mna                        | cionados anteriormer<br>Distinc                 | uir                            | Condición                                                |                                   |                                                                       | Valor                               |                                         |
| Alumnos dispo<br>(de la propuesta y<br>^ Filtro<br>Colu<br>Alumnos de Divi                                                             | nibles<br>plan / versión seleco<br>mna<br>sión                | cionados anteriormer<br>Disting                 | ute)<br>Juir                   | Condición<br>es igual a                                  | •                                 | División A - Vial 🔻                                                   | Valor                               | Î                                       |
| Alumnos dispo<br>(de la propuesta y<br>Filtro<br>Colu<br>Alumnos de Divi<br>Año de ingreso                                             | nibles<br>plan / versión selecc<br>mna<br>sión                | cionados anteriormer<br>Disting                 | te)<br>Iuir                    | Condición<br>es igual a<br>es igual a                    | • I                               | División A - Vial ▼<br>Seleccione ▼                                   | Valor                               | THE THE THE THE THE THE THE THE THE THE |
| Alumnos dispo<br>(de la propuesta y<br>~ Filtro<br>Colu<br>Alumnos de Divi<br>Año de ingreso<br>Apellido                               | nibles<br>plan / versión selecc<br>mna<br>sión                | cionados anteriormer<br>Disting                 | uir<br>des                     | Condición<br>es igual a<br>es igual a<br>contiene        | •<br>•                            | División A - Vial 🔻                                                   | Valor                               | THE SECOND                              |
| Alumnos dispo<br>(de la propuesta y<br>Filtro<br>Colu<br>Alumnos de Divi<br>Año de Ingreso<br>Apellido<br>Agregar filtro               | nibles<br>plan / versión selecc<br>mna<br>sión                | cionados anteriormer<br>Distinç<br>may/min ] ti | uir<br>des                     | Condición<br>es igual a<br>es igual a<br>contiene        | •<br>•                            | División A - Vial 👻                                                   | Valor                               | THE STREET                              |
| Alumnos dispo<br>de la propuesta y<br>Filtro<br>Colu<br>Alumnos de Divi<br>Año de Ingreso<br>Apellido<br>Agregar filtro                | nibles<br>plan / versión selecc<br>mna<br>sión                | cionados anteriormer<br>Disting<br>may/min ti   | uir<br>des                     | Condición<br>es igual a<br>es igual a<br>contiene        | •<br>•                            | División A - Vial 👻                                                   | Valor                               | THE<br>THE<br>THE<br>Filtrar            |
| Alumnos dispo<br>(de la propuesta y<br>Filtro<br>Colu<br>Alumnos de Divi<br>Año de Ingreso<br>Apellido<br>Agregar filtro<br>Agregar al | nibles<br>plan / versión selecc<br>mna<br>sión                | cionados anteriormer<br>Disting<br>may/min ti   | te)<br>uir<br>des<br>Debe filt | Condición<br>es igual a<br>es igual a<br>contiene        | •                                 | División A - Vial 🗸                                                   | Valor                               | THE STATE                               |

En este paso además vamos a seleccionar los Alumnos de División en (1) que previamente asignamos a la misma. En nuestro caso sería el ejemplo de "División A – Vial". A continuación hacemos clic en (2) en "Filtrar"

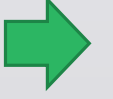

Menú: » Cursadas » Inscripciones » Inscribir a Cursadas Masivamente

| FA301 / FA301                                   | 2 / PASO 3 / I                                                                    | PASO ACTUAL / PASO 5           | - /                                                      |                                                                                      |                                        |                  |
|-------------------------------------------------|-----------------------------------------------------------------------------------|--------------------------------|----------------------------------------------------------|--------------------------------------------------------------------------------------|----------------------------------------|------------------|
| Alumnos                                         |                                                                                   |                                |                                                          |                                                                                      |                                        |                  |
| Propuesta<br>Plan<br>Actividad<br>Año académico | (59_TV001) NIVEL SECUN<br>NIVEL SECUNDARIO TÉCN<br>(59_ETV102II) Inglés I<br>2023 | DARIO TÉCNICO VIAL<br>ICO VIAL | Ubicación<br>Plan Versión<br>Comisión<br>Período lectivo | SECUNDARIO - Escuela To<br>Versión 01-23<br>Inglés I - A<br>2023 - Anual 2023 - Vial | écnica Vial - UNT<br>(Nivel Medio) Bis |                  |
| Alumnos selecció                                | onados                                                                            |                                |                                                          |                                                                                      |                                        |                  |
|                                                 |                                                                                   | No se                          | encontraron Alumnos.                                     |                                                                                      |                                        |                  |
|                                                 |                                                                                   |                                |                                                          |                                                                                      |                                        |                  |
| (de la propuesta y pl                           | an / versión seleccionados                                                        | anteriormente)                 |                                                          |                                                                                      |                                        |                  |
| c                                               | olumna                                                                            | Distinguir                     | Condición                                                |                                                                                      | Valor                                  |                  |
| Alumnos de Divisió                              | in                                                                                |                                | es igual a                                               | <ul> <li>División A - Vial </li> </ul>                                               |                                        | Ī                |
| Agregar filtro                                  | nos <b>2</b>                                                                      |                                |                                                          |                                                                                      | <b>Filtrar</b>                         | <u>_</u> Limpiar |
| Todos / <u>Ninguno</u><br>A <u>z</u>            |                                                                                   |                                |                                                          |                                                                                      |                                        |                  |
| Apellido y Nomb                                 | res                                                                               | A.                             | <ul> <li>Identificación</li> </ul>                       |                                                                                      | ▲▼ Legajo                              | *                |
| Alumno, Vial (                                  | 01                                                                                |                                | DNI 88888001                                             |                                                                                      |                                        |                  |
| Alumno, Vial (                                  | 02                                                                                |                                | DNI 88888002                                             |                                                                                      |                                        |                  |
| 🗹 🛛 Alumno, Vial (                              | 03                                                                                |                                | DNI 88888003                                             |                                                                                      |                                        |                  |

Luego de hacer clic en "Filtrar", obtenemos el listado de los alumnos que pertenecen a la División seleccionada en la paso anterior, que se muestra en (1). Aquí debemos seleccionar "TODOS" los alumnos y hacer clic en (2) para "Agregar alumnos"

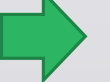

### Menú: » Cursadas » Inscripciones » Inscribir a Cursadas Masivamente

|                                                                                                    |                                                                                     |                                              |                                                                     |                                    |                                                                                  |                                            | ver paramet                                                                                                    |
|----------------------------------------------------------------------------------------------------|-------------------------------------------------------------------------------------|----------------------------------------------|---------------------------------------------------------------------|------------------------------------|----------------------------------------------------------------------------------|--------------------------------------------|----------------------------------------------------------------------------------------------------|
| tividad Comis                                                                                      | sión Subcomisiones Alu                                                              |                                              | niento                                                              |                                    |                                                                                  |                                            |                                                                                                    |
|                                                                                                    |                                                                                     | ASU ACTURE / PASO 5                          | /                                                                   |                                    |                                                                                  |                                            |                                                                                                    |
| Alumnos                                                                                            |                                                                                     |                                              |                                                                     |                                    |                                                                                  |                                            |                                                                                                    |
| Propuesta<br>Plan<br>Actividad<br>Año académico                                                    | (59_TV001) NIVEL SECUND<br>NIVEL SECUNDARIO TÉCNI<br>(59_ETV102II) Inglés I<br>2023 | DARIO TÉCNICO VIAL<br>CO VIAL                | Ubicació<br>Plan Ve<br>Comisió<br>Período                           | ón<br>rsión<br>n<br>lectivo        | SECUNDARIO - Escuela<br>Versión 01-23<br>Inglés I - A<br>2023 - Anual 2023 - Via | Técnica Vial - UNT<br>Il (Nivel Medio) Bis |                                                                                                    |
| Alumnos seleco                                                                                     | cionados                                                                            |                                              |                                                                     |                                    |                                                                                  |                                            |                                                                                                    |
| Az                                                                                                 |                                                                                     |                                              |                                                                     |                                    |                                                                                  |                                            |                                                                                                    |
| Apellido y Nombres                                                                                 | 5                                                                                   | A.                                           | Identificación                                                      |                                    | AT L                                                                             | egajo                                      | **                                                                                                    |
| Alumno, Vial 01                                                                                    |                                                                                     |                                              | DNI 88888001                                                        |                                    |                                                                                  |                                            |                                                                                                    |
| Alumno, Vial 02                                                                                    |                                                                                     |                                              | DNI 88888002                                                        |                                    |                                                                                  |                                            | 3) 🔳                                                                                                    |
| Alumno, Vial 03                                                                                    |                                                                                     |                                              | DNI 88888003                                                        |                                    |                                                                                  |                                            | The second second secon |
|                                                                                                    |                                                                                     |                                              | Se encontraron 3 reg                                                | stros                              |                                                                                  |                                            |                                                                                                    |
| <b>llumnos dispo</b> i<br>de la propuesta y                                                        | <b>nibles</b><br>plan / versión seleccionados a                                     | nteriormente)                                | Se encontraron 3 reg                                                | stros                              |                                                                                  |                                            |                                                                                                    |
| llumnos dispor<br>de la propuesta y<br>^ Filtro                                                    | <b>nibles</b><br>plan / versión seleccionados a                                     | nteriormente)                                | Se encontraron 3 reg                                                | stros                              |                                                                                  |                                            |                                                                                                    |
| Alumnos dispor<br>de la propuesta y<br>^ Filtro                                                    | nibles<br>plan / versión seleccionados a<br>Columna                                 | nteriormente)<br>Distinguir                  | Se encontraron 3 reg<br>Condición                                   | stros                              |                                                                                  | Valor                                      |                                                                                                    |
| Alumnos dispoi<br>de la propuesta y<br>Filtro<br>Alumnos de Divis                                  | nibles<br>plan / versión seleccionados a<br><b>Columna</b><br>sión                  | nteriormente)<br>Distinguir                  | Se encontraron 3 reg<br>Condición<br>es igua                        | stros<br>al a 🔻                    | División A - Vial 🗸                                                              | Valor                                      | Ī                                                                                                    |
| Alumnos dispon<br>de la propuesta y<br>Filtro<br>Alumnos de Divis<br>Agregar filtro                | nibles<br>plan / versión seleccionados a<br><b>Columna</b><br>sión                  | nteriormente)<br>Distinguir                  | Se encontraron 3 reg<br>Condición<br>es igua                        | stros<br>al a v                    | División A - Vial 👻                                                              | Valor<br>Y Eiitrar                         | <br>]⊥impiar                                                                                                    |
| Alumnos dispoi<br>de la propuesta y<br>Filtro<br>Alumnos de Divis<br>Agregar filtro                | nibles<br>plan / versión seleccionados a<br>Columna<br>sión<br>v<br>umnos           | nteriormente)<br>Distinguir                  | Se encontraron 3 reg<br>Condición<br>es igu;                        | stros                              | División A - Vial 🕶                                                              | Valor<br>Y Eiltrar                         | The second second secon |
| Alumnos dispoi<br>de la propuesta y<br>Filtro<br>Alumnos de Divis<br>Agregar filtro<br>Agregar alu | nibles<br>plan / versión seleccionados a<br>Columna<br>sión<br>umnos                | nteriormente)<br>Distinguir<br>No se encontr | Se encontraron 3 reg<br>Condición<br>es igua<br>aron Alumnos con el | stros<br>al a    ▼<br>filtro espec | 〕<br>División A - Vial ▾<br>Sificado.                                            | Vəlor<br>YEittrar                          | ∏<br>}<br>≜Limpiar                                                                                                    |

Luego de hacer clic en el botón "Agregar alumnos" en (1). Veremos que se nos trasladarán a la sección superior de "Alumnos seleccionados" En (2) En esta lista junto a cada alumno veremos un ícono de tacho de basura en (3) que podremos utilizar si queremos eliminar al alumno del listado. Una vez que trasladamos a todos los alumnos que deseamos inscribir al listado de alumnos seleccionados hacemos clic en el botón "Inscribir" en (4) para pasar al último paso. Una vez que hagamos clic en dicho botón comenzarán a procesarse las inscripciones, por lo que debemos corroborar que se hayan cargado los datos y seleccionado a los alumnos correctamente.

Menú: » Cursadas » Inscripciones » Inscribir a Cursadas Masivamente

| Inscribir a Cursadi                                       | as Masivamente                                                                         |                                                    |                                                            |                                                                                                  | <u>Ver parámetros</u>               |
|-----------------------------------------------------------|----------------------------------------------------------------------------------------|----------------------------------------------------|------------------------------------------------------------|--------------------------------------------------------------------------------------------------|-------------------------------------|
| Actividad<br>PASO 1 PASO                                  | sión Subcomisiones Alun<br>PASO 3 PASO                                                 | Procesamie<br>PASO 5                               | nto 🔪                                                      |                                                                                                  |                                     |
| Alumnos                                                   |                                                                                        |                                                    |                                                            |                                                                                                  |                                     |
| Propuesta<br>Plan<br>Actividad<br>Año académico           | (59_TV001) NIVEL SECUNDA<br>NIVEL SECUNDARIO TÉCNICO<br>(59_ETV102II) Inglés I<br>2023 | RIO TÉCNICO VIAL<br>9 VIAL                         | Ubicación<br>Plan Versión<br>Comisión<br>Período lectivo   | SECUNDARIO - Escuela Técnica<br>Versión 01-23<br>Inglés I - A<br>2023 - Anual 2023 - Vial (Nivel | Vial - UNT<br>Medio) Bis            |
| Alumnos selecc                                            | cionados                                                                               |                                                    |                                                            |                                                                                                  |                                     |
| Az                                                        |                                                                                        |                                                    |                                                            |                                                                                                  |                                     |
| Apellido y Nombres                                        |                                                                                        | ▲▼ Id                                              | entificación                                               | ▲▼ Legajo                                                                                        | A.4                                 |
| Alumno, Vial 01                                           |                                                                                        | c                                                  | DNI 88888001                                               |                                                                                                  | Ī                                   |
| Alumno, Vial 02                                           |                                                                                        |                                                    | DNI 88888002                                               |                                                                                                  | Î                                   |
| Alumno, Vial 03<br>Alumnos dispor<br>(de la propuesta y j | nibles<br>plan / versión seleccionados a                                               | ⊕ ee.g3testing.unt.edu<br>Se procesarán inscripcio | .ar<br>nes de 3 alumnos. ¿Desea co<br><mark>Aceptar</mark> | ntinuar?                                                                                         |                                     |
| ▲ Filtro                                                  |                                                                                        |                                                    | 1                                                          |                                                                                                  |                                     |
| Alumnos de Divis                                          | sión                                                                                   | Distinguir                                         | es igual a                                                 | ▼ División A - Vial ▼                                                                            | nor                                 |
| Agregar filtro                                            | •                                                                                      |                                                    |                                                            |                                                                                                  | Ţ <u>F</u> iltrar <u>★ L</u> impiar |
| 🔺 Agregar alu                                             | imnos                                                                                  |                                                    |                                                            |                                                                                                  |                                     |
|                                                           |                                                                                        | No se encontraro                                   | on Alumnos con el filtro es                                | pecificado.                                                                                      |                                     |
| < <u>A</u> nterior                                        |                                                                                        |                                                    |                                                            |                                                                                                  | Inscribir                           |

A continuación nos aparece un mensaje que dice: "Se procesarán inscripciones de 3 alumnos. ¿Desea continuar?" Se deberá hacer clic en (1) en "Aceptar".

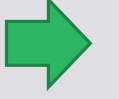

Menú: » Cursadas » Inscripciones » Inscribir a Cursadas Masivamente

| Inscribir a Cursadas Masivamente                                         | <u>Ver parámetros</u> |
|--------------------------------------------------------------------------|-----------------------|
| Actividad<br>PASO 1 Comisión Subcomisiones Alumnos<br>PASO 4 PASO ACTUAL |                       |
| Procesamiento                                                            |                       |
| Inscribiendo a comisión                                                  |                       |
| 0%                                                                       |                       |
| Totales:                                                                 |                       |
| Cantidad de alumnos inscriptos                                           |                       |
| Cantidad de alumnos no inscriptos                                        |                       |
| • Abortar procesamionto                                                  | - Einalizar           |
|                                                                          |                       |

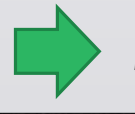

Menú: » Cursadas » Inscripciones » Inscribir a Cursadas Masivamente

Dirección General de Informática | Rectorado UNT

| Inscribir a Cursadas Ma                | sivamente                      |                              |                              | <u>Ver parámetros</u>     |
|----------------------------------------|--------------------------------|------------------------------|------------------------------|---------------------------|
| Actividad<br>PASO 1 Comisión<br>PASO 2 | Subcomisiones<br>PASO 3 PASO 4 | Procesamiento<br>PASO ACTUAL |                              |                           |
| Procesamiento                          |                                |                              |                              |                           |
| Inscribiendo a comisión.               |                                |                              |                              |                           |
|                                        | 100%                           |                              |                              |                           |
| Totales:                               |                                |                              |                              |                           |
| Cantidad de alumnos                    | nscriptos                      | 3 📄 Reporte                  |                              |                           |
| Cantidad de alumnos                    | no inscriptos                  | 0 👼 Reporte                  | 3                            | 4                         |
|                                        |                                |                              |                              | A Finalizar               |
|                                        |                                |                              | <u>Aportar procesamiento</u> | <b>U</b> <u>Finalizar</u> |

En este último paso se procesarán las inscripciones masivas. Contamos con una barra que nos irá indicando el progreso del procesamiento (1). Una vez que este haya finalizado se nos indicará más abajo los resultados de la cantidad de alumnos inscriptos y la cantidad de alumnos no inscriptos (2). Para cada uno de ellos podremos generar un reporte en donde se nos listará la información de los alumnos y, en caso de que no se los haya podido inscribir, la razón por la que el sistema no los inscribió. En la botonera inferior contamos con dos botones. El botón "Abortar Procesamiento" (3) nos permitirá detener el procesamiento siempre y cuando aún se encuentre en marcha. Una vez finalizado este botón se bloqueará. Contamos también con el botón "Finalizar" (4) para dar por concluido el proceso de inscripción masiva una vez que este haya finalizado.

### Menú: » Cursadas » Inscripciones » Inscribir a Cursadas Masivamente

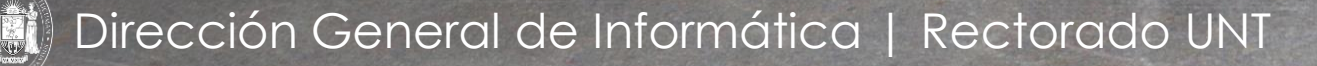

# iGracias!

Dirección General de Informática | Rectorado UNT